# **WEBDEALER MANUAL**

## **INFORMAZIONI GENERALI**

Questo manuale illustra passo dopo passo come redigere con facilità un'offerta attraverso myarval.com.

| ARVAL                                | I MY ARVAL                                             |                                            |                       |                                                                  |
|--------------------------------------|--------------------------------------------------------|--------------------------------------------|-----------------------|------------------------------------------------------------------|
|                                      | W<br>uter<br>Total<br>Rest pass                        | felcome to My Arval<br>searvatch<br>SUBMET |                       |                                                                  |
| 1 Andate su                          | ı myarval.com. Effettuate i                            | l login con il vostro nome                 | e utente e password   | personali.                                                       |
|                                      | AY ARVAL                                               |                                            |                       |                                                                  |
|                                      |                                                        |                                            |                       |                                                                  |
| SELECT ROLE                          |                                                        |                                            |                       |                                                                  |
| SELECT ROLE<br>Questa è<br>desiderat | la schermata iniziale del v<br>e                       | ostro ambiente personal                    | e. Cliccate sul Webdo | ealer che                                                        |
| 2 Questa è<br>desiderat              | la schermata iniziale del v<br>e<br>o <b>fessional</b> | ostro ambiente personal<br>Webdealer       | e. Cliccate sul Webde | ealer che                                                        |
| SELECT ROLE<br>Questa è<br>desiderat | la schermata iniziale del v<br>e<br>ofessional         | ostro ambiente personal<br>Webdealer       | e. Cliccate sul Webde | ealer che<br>Avail (Schweiz) AG<br>Switteffi 22<br>6343 KOTKARUZ |

3

Ora vi trovate nell'ambiente del Webdealer selezionato. Qui è possibile trovare offerte già redatte in precedenza (anche dai vostri colleghi) come pure redigere una nuova offerta.

Potete trovare tutte le offerte in base al nome del cliente o all'indirizzo e-mail.

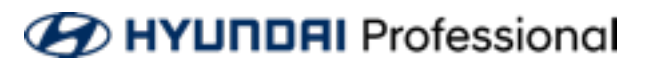

## NUOVA OFFERTA

| 🕢 НҮШЛДА                                             | Professional       |                    | Webdealer       |                  |                                     |
|------------------------------------------------------|--------------------|--------------------|-----------------|------------------|-------------------------------------|
| Offerte salvate                                      |                    |                    |                 |                  | Arval (Schweiz) AG<br>Sourstoffi 22 |
| Nome azienda                                         | modello            |                    | wist            | data ultima mod. | Nucva offer                         |
| Muster SA<br>Infolmuneng dh<br>referenze i 2007-0007 | Hyundai len.1.6CDi | 104 HEV Ampli.Aut. | Herr David Mori | 15 gen 2020      |                                     |

3

Cliccate su «Nuova offerta» per redigere una nuova offerta.

HYUNDRI Professional

Webdealer

| Annal (Schweiz) AS<br>Officia solutio                                        | A Clevel & Wetcolo Result                                                                                                    | Resoconto                                                                                                    |
|------------------------------------------------------------------------------|----------------------------------------------------------------------------------------------------|----------------------------------------------------------------------------------------------------|
| Quotazione<br>None azienta<br>contact<br>Ingua<br>indecizo<br>codice postale | Muster SA O<br>Francese •                                                                                                    | Arval (Schweis) AG<br>Soursoff 22<br>6343 KOTKREIZ<br>A Conditions<br>fuel administration 55 N.<br>veicele seeklutive 55 N.<br>veicele<br>Hyundai lonig 1.6 CD. 30000/48 CHE 291.93 |
| città<br>province<br>muntero di telefono<br>VAT no                           | · 2xps ·                                                                                                    |                                                                                                    |
| No. registro di commercio<br>Indirizzo e-mail<br>commento                    | • info@muoterap.ch                                                                                                    |                                                                                                    |
| termini di approvazione dell'atorite                                         | * ⊘ Selezionando questa casella, l'utente (il rivenditore) conferma di aver comunicato l'Informativa sulla privacy al potenziale cliente<br>prime di raccopliere quabilazi dato personale.<br>Sullva & successive >>>>>>>>>>>>>>>>>>>>>>>>>>>>>>>>>>>> |                                                                                                    |

4

Si inizia con la scheda «Cliente» dove potete digitare i dati del cliente.

I campi segnati con l'asterisco rosso sono obbligatori.

Mettete un segno di spunta nella casella di controllo in fondo al modulo. Apponendo la spunta confermate che il cliente è a conoscenza dell'informativa sulla privacy.

Sul lato destro potete aggiungere all'offerta altre condizioni a scelta.

Avete compilato l'intero modulo? Allora cliccate su «Salva e successivo».

In seguito, potete tornare facilmente a questa schermata in qualsiasi momento cliccando sul tasto «Cliente» in alto.

### HYLINDAI Professional

| € HY                                  | UNDRI Profession | nal                | Webde                        | aler              |                                          |                                                      |
|---------------------------------------|------------------|--------------------|------------------------------|-------------------|------------------------------------------|------------------------------------------------------|
| Anual (Schweiz) AG<br>Offerte salvate | 1                |                    | 🛦 Clent                      | A Veicala         | Result                                   | Resoconto                                            |
| veicolo                               |                  |                    |                              |                   |                                          | Arvel (Schweiz) AG<br>Swarstoffi 22<br>6343 ROTKREUZ |
| <ul> <li>Aggiungere v</li> </ul>      | eicolo           |                    |                              |                   |                                          | ~ Conditions                                         |
| modello                               | descrizione A    | Tipo<br>Carburante | prezzo di l<br>NJ            | istino<br>i escl. | prezzo veicalo INA<br>incl. & Tassalmmat |                                                      |
| No vehicles to s                      | hew              |                    |                              |                   |                                          |                                                      |
|                                       |                  | Successivo >       | e indetro e cancella offerta |                   |                                          |                                                      |

5 Cliccate sulla scheda «Veicolo» per selezionare e aggiungere all'offerta il modello, la versione e le eventuali onzioni eventuali opzioni.

| val (Schweiz) AG<br>orte salvate |            |        |               |     | <b>≜</b> Cie | a 🔪            | A Veicele    |                  | Result        | Resoconto                                           |
|----------------------------------|------------|--------|---------------|-----|--------------|----------------|--------------|------------------|---------------|-----------------------------------------------------|
| eicolo                           |            |        |               |     |              |                |              |                  |               | Arval (Schweiz) AG<br>Swurstoffi 22<br>6343 ROTKRUZ |
| Aggiungere ve                    | icolo      |        |               |     |              |                |              |                  |               | ~ Conditions                                        |
| <ul> <li>Ricerca avan</li> </ul> | zata       |        |               |     |              |                |              |                  |               |                                                     |
| lyundai                          |            |        |               |     |              |                |              |                  |               |                                                     |
| 961                              | <b>%</b>   |        | -             |     |              | <del>چ</del> ې | <del>ر</del> |                  | <b>\$</b>     |                                                     |
| 10                               | -29        | 80-17  | (3) Hages -17 | 040 | ad5          | Kora - 17      | Kona (V - 17 | Tables           | Sens fe-18    |                                                     |
|                                  | -          |        |               |     |              |                |              |                  |               |                                                     |
| Nexo                             | 1941       | · ×010 |               |     |              |                |              |                  |               |                                                     |
| modello                          | descrizion | w A    | Tipe          | aia |              | prezzo di list | ino<br>sel.  | press<br>incl. J | a veicolo NA  |                                                     |
|                                  |            |        | Carbura       |     |              | 100.0          | 90.          | 100.1            | a nannarmenat |                                                     |

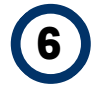

Cliccate su «Aggiungere veicolo» e selezionate il modello che desiderate.

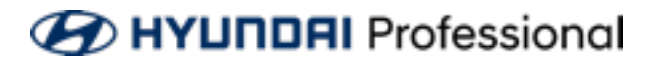

veicolo

| <ul> <li>Aggiungere veicolo</li> </ul>                                                                                                    |                                                                                                    |                                                                                                    |                                 |
|----------------------------------------------------------------------------------------------------|----------------------------------------------------------------------------------------------------|----------------------------------------------------------------------------------------------------|---------------------------------|
| <ul> <li>Ricerca avanzata</li> </ul>                                                                                                    |                                                                                                    |                                                                                                    |                                 |
| marca e modello                                                                                                    | prezzo di lotino<br>1984 escl.                                                                                           | emissioni<br>di CO2 carburante<br>(grlun)                                                                                      | Engine<br>power<br>Grit         |
| * 🛞 Hyundai                                                                                                    |                                                                                                    |                                                                                                    |                                 |
| Hyundai Jarog 1.6 GDi Hybrid Ampl.<br>Hyundai Jarog 1.6 GDi Hybrid Verte.<br>Hyundai Jarog 1.6 GDi Hybrid Orge.<br>Hyundai Jarog 1.6 GDi Flugrin Hybr.<br>Hyundai Jarog 1.6 GDi Flugrin Hybr | Orf 22130 Orf 27100<br>Hyundai loniq 1.6 GDi Hybrid<br>Orf 22131 Orf 23190<br>Orf 42140 Orf 43190<br>Orf 42140 Orf 43190 | 97 spieneles 95<br>Amplia 5d ondo 95<br>97 spienele 95<br>26 spienele 95<br>26 spienele 95<br>26 spienele 95<br>26 spienele 95 | 204<br>204<br>204<br>204<br>204 |

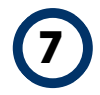

Potete selezionare la versione del veicolo che desiderate cliccandoci sopra.

| 🕢 НҮШ                                         | Professional                                                                                                 | We                           | bdealer    |                             |                  |   |                                                       |       |
|-----------------------------------------------|----------------------------------------------------------------------------------------------------|------------------------------|------------|-----------------------------|------------------|---|-------------------------------------------------------|-------|
| Avail Columnit AG<br>Cospetitionerie Angebote |                                                                                                    | & Karde                      | ) ai       |                             | Ergebnis         |   | Zusammenfa                                            | ssung |
| Fahrzeuge                                     | loen                                                                                                    |                              |            |                             |                  |   | Arval (Schweig) AG<br>Seurstoffi 22<br>6343 6075/8EV2 |       |
| Madel                                         | Beschreibung &                                                                                               |                              | Treikstoff | Fahrznugpreis<br>ohne MuSt. | Grundlistenpreis |   | Konditionen     Fahrzeuge                             |       |
|                                               | A Hyunda Ion 150D 154 HB/Angl.Aut.<br>Informatic - 2001 H80007 / 10<br>Optionen<br>Zubehör (Händleruptionen) |                              | Biethei 35 | CHF 35190.34                | CHF 17901.00     | 8 | Hyundarishig 1.8 GD.                                  | R     |
|                                               | Weiter >                                                                                                    | oder Zurück oder Angebot Red | hen        |                             |                  |   |                                                       |       |

8 Viene ora visualizzato il veicolo che avete selezionate.

Se aggiungete più veicoli all'offerta, troverete sul lato destro un riepilogo di tutti i veicoli.

| modello | descrizione A                                                                                                    | Tipo<br>Carburante | prezzo di listino<br>IVA escl. | prezzo veicolo IVA<br>incl. & Tassalmmat |   |
|---------|----------------------------------------------------------------------------------------------------|--------------------|--------------------------------|------------------------------------------|---|
| 0       | A Hyundai Ion 1.602i 104 HEV Ampil Aut.<br>nelevence : 2001 H0007 / 10<br>sociazoolamento scelatin<br>accessori (optional conor<br>Denario) | s piombo 95        | CHF 35'190.34                  | CHF 37'900.00                            | Û |

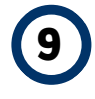

Cliccando su «Opzioni» si apre il configuratore che consente di integrare tutte le opzioni di fabbrica.

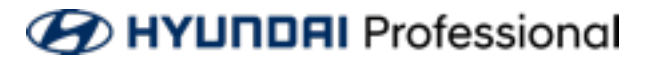

| 🕑 НУШПОР           | I Profes                        | Car configur | ***           |                                   |                          |                          |                                                                                      |
|--------------------|---------------------------------|--------------|---------------|-----------------------------------|--------------------------|--------------------------|--------------------------------------------------------------------------------------|
|                    |                                 | colore       | Interni       | Pacchetti 0                       | opzioni                  |                          | Selected                                                                             |
| Inval (Schweiz) AG |                                 | code         | ce den        | minazione optional                | NA escl.                 | NR incl.                 | codice denominazione optional IVA escl. IVA incl.<br>Nature elemente de visuelletare |
| reicolo            |                                 | USS USS      | iciatura<br>O | Electric Shadow -                 | CHE 0.00                 | CHE 0.00                 |                                                                                      |
| Aggiungere veicolo |                                 | O MET        | 0             | Electric Shadow -<br>metallizzato | CHE 0.00                 | CHE 0.00                 |                                                                                      |
| modello            | descrizione                     | PR2          | θ             | Fiery Red - Mica                  | CHE 0.00<br>[CHE 742.80] | CHF 0.00<br>[CHF 800.00] |                                                                                      |
| 1 (190)            | A Hyundai lar                   | YPS          | 0             | Intense Blue - Mica               | CHE 0.00<br>[CHE 742.80] | CHE 0.00<br>[CHE 800.00] |                                                                                      |
| ° The              | reference : 2:<br>equipappiante | NKA          | 0             | Phantom Black - micalizzato       | CHE 0.00<br>[CHE 742.80] | CHE 0.00<br>[CHE 800.00] |                                                                                      |
|                    | accessori (op                   | W4W          |               | Polar White -<br>pastello         | CHF 0.00                 | CHF 0.00                 |                                                                                      |
|                    |                                 | T2X          | 0             | Typhoon Silver - menalizzano      | CHE 0.00                 | CHE 0.00                 |                                                                                      |

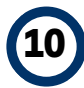

Tutte le opzioni disponibili per questo modello sono indicate nella scheda corrispondente.

Le opzioni selezionate sono evidenziate in verde e vengono visualizzate sulla destra.

Alcune opzioni non possono essere combinate con le opzioni che avete selezionato in precedenza e sono quindi visualizzate in rosso.

| 🕖 НҮШПОР           | II Profes                                       | Car cor | digurator  |     |                                                                                                    |          |             |              |           |                                |            |            |
|--------------------|-------------------------------------------------|---------|------------|-----|----------------------------------------------------------------------------------------------------|----------|-------------|--------------|-----------|--------------------------------|------------|------------|
|                    |                                                 | color   | re int     | emi | Pacchetti (                                                                                                | Opzioni  |             | Sele         | cted      |                                |            |            |
| val (Schweiz) AG   |                                                 |         | confirm    |     |                                                                                                    | Prin and | Bill incl   |              | codice    | denominazione optional         | IVA escl.  | IVA incl.  |
|                    |                                                 | _       | Vernicials |     | annazione opoortaa                                                                                         | THE ESC. | Park lines. | $\checkmark$ | JATOTRO01 | Tessuto - Fossil Grey          | CHF 0.00   | CHF 0.00   |
| ticolo             |                                                 |         |            | 0   | Dectric Shadow - metallizzato                                                                              | CHF 0.00 | CHE 0.00    | ~            | NGA       | Phantom Black -<br>micalizzato | CHE 0.00   | CHF 0.00   |
| Aggiungere velcolo |                                                 |         |            |     | MICHEL, Terricianes<br>MA, Plaster Each -                                                                  |          |             | $\checkmark$ | JATOMIC   | Verniciatura mica              | CHF 742.80 | CHF 800.00 |
| modelio            | descrizione                                     |         |            | θ   | Electric Shadow -<br>metallograto<br>Jatolic, terristation<br>MC, Pharton Eleck -                          |          | CH# 0.00    |              |           |                                |            |            |
| ·                  | reference : 2)<br>eculorappiers<br>economic (co |         |            | Θ   | Flory Red - Mica<br>Declaration<br>Nuclearing Each -<br>micconcerns                                        |          | 047.0.00    |              |           |                                |            |            |
|                    |                                                 |         |            |     | Interne Dise - Mica<br>Excluse da<br>NA, Planton Eack -<br>micalacter                                      |          |             |              |           |                                |            |            |
|                    |                                                 | ~       | NKA        | Θ   | Phantom Black -<br>micalizzato                                                                             | CHF 0.00 | CHF 0.00    |              |           |                                |            |            |
|                    |                                                 |         |            | 0   | Polar White -<br>pastelio<br>Foliese de<br>ATCARC, Yernicianues<br>ATCA Phantom Each -<br>micalusten       |          |             |              |           |                                |            |            |
|                    |                                                 |         |            |     | Typhoon Silver -<br>reelalizatio<br>Eclerate<br>ATOMIC, Yereisiation<br>Mich. Phantom Each -<br>micial ato |          |             |              |           |                                |            |            |
|                    |                                                 | 54      | hva        | Can | cellare                                                                                                    |          |             |              |           |                                |            |            |

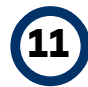

Siete soddisfatti della scelta? Se è così, scrollate verso il basso e cliccate su «Salva».

| modello | descrizione A                                                                                                    | Tipo<br>Carburante | prezzo di listino<br>NA escl. | prezzo veicolo IVA<br>incl. & Tassalmmat |   |
|---------|----------------------------------------------------------------------------------------------------|--------------------|-------------------------------|------------------------------------------|---|
|         | Hyundai lon, 1,60Di 104 HEV Ampli Aut,<br>reference : 2007/140007 / 10<br>equipagetements backlike<br>Tearrow Back - modestate (NAC)<br>Venesson - Rock (AnOME)<br>Bobesson / Incomessionarios<br>Bobesson / Incomessionarios | s.piombo 95        | CHF 35'190.34                 | CHF 37'900.00                            | Û |

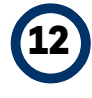

Le opzioni sono state ora aggiunte all'offerta. Cliccate su «Accessori (optional concessionario)» se li desiderate aggiungere!

HYLINDRI Professional

| Accessori (optional concessionario) |                                   |                  |          |               |  |  |  |  |
|-------------------------------------|-----------------------------------|------------------|----------|---------------|--|--|--|--|
| %                                   |                                   |                  | CHF 0.00 | Aggiungere    |  |  |  |  |
| codice                              | descrizione                       | tipo di optional | calcolo  | (IVA esclusa) |  |  |  |  |
| POSE                                | Tessuto - Fossil Grey (JATOTR001) | 2                |          | CHF 0.00      |  |  |  |  |
| DIV                                 | Phantom Black - micalizzato (NKA) | 2                |          | CHF 0.00      |  |  |  |  |
| MLF                                 | Verniciatura mica (JATOMIC)       | 2                |          | CHF 742.80    |  |  |  |  |

Chiudere

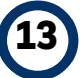

Comparirà una schermata pop-up con un riepilogo delle opzioni che avete già aggiunto. Digitando % nella barra di ricerca potete trovare facilmente tutti gli accessori disponibili.

Cliccate sull'accessorio e inserite il prezzo di vendita senza imposta sul valore aggiunto.

Cliccate poi su «Aggiungere». Chiudendo la schermata ritornerete alla scheda «Veicolo». L'accessorio è stato aggiunto all'offerta.

| modello | descrizione A                                                                                                    | Tipo<br>Carburante | prezzo di listino<br>NA escl. | prezzo veicolo IVA<br>incl. & Tassalmmat |  |
|---------|----------------------------------------------------------------------------------------------------|--------------------|-------------------------------|------------------------------------------|--|
|         | Hyundai lan 1.600: 104 HEV Ampli Aut.     weiwence : 3001140007 / 10     epideopjammina spaciale         * Testas - Festi Cry (ph0H0H00)         * Partice Face - Festi Cry (ph0H0H00)         * Vencienza - Res (ph0H0H)         * Vencienza - Res (ph0H0H)         * Cave 6 aflectamente | s.pioribo 95       | CHF 35'190.34                 | CHF 17900.00                             |  |

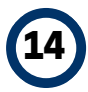

Cliccate su «Aggiungere veicolo» per aggiungere un altro veicolo all'offerta. È possibile anche rimuovere un veicolo cliccando sul simbolo del contenitore a destra.

| Edit calculation details      |       |    |        |
|-------------------------------|-------|----|--------|
| umount down payment (ex. VAT) |       | СН | F 0.00 |
| n p.a.                        | 30000 | •  |        |
| ata del contratto (mesi)      | 48    | •  |        |

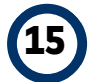

Cliccando sulla matita a sinistra potete aggiornare i dettagli del calcolo.

Se lo desiderate, nella schermata pop-up visualizzata potete definire un importo di acconto ed anche la durata e il chilometraggio da calcolare.

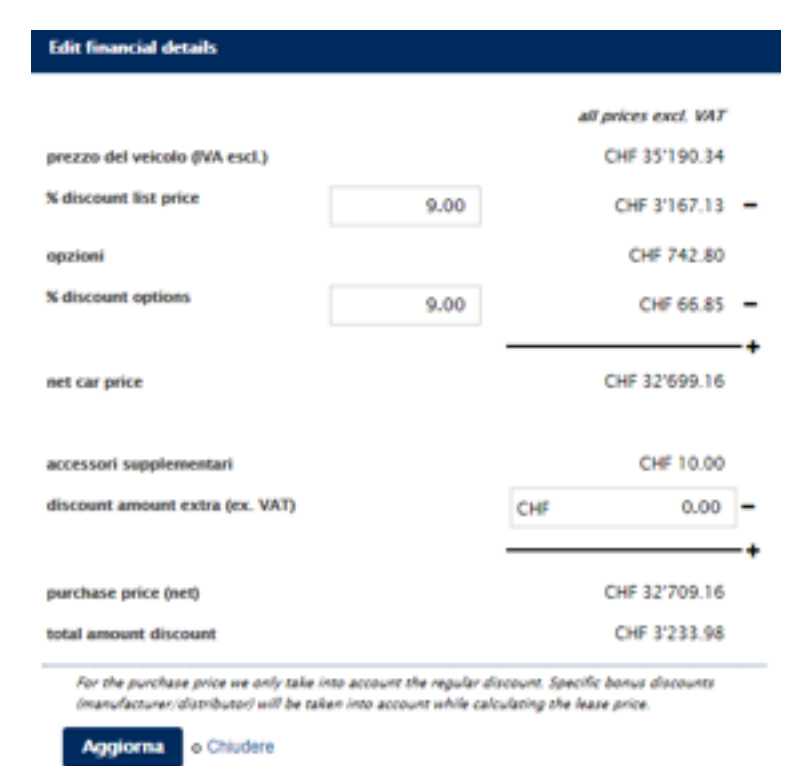

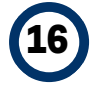

Cliccando sulla ruota dentata a sinistra potete aggiornare il calcolo del prezzo. Nella schermata pop-up visualizzata potete definire un ulteriore sconto sul veicolo e sugli accessori. Cliccate su «Aggiorna» per modificare automaticamente i conteggi dell'offerta.

Cliccate su «Chiudere» per proseguire con l'ultima fase.

| HYUNDRI Professional     Webdealer |                                                                                                    |                                          |             |           |             |                    |                |                 |                 |              |                      |                                           |           |          |
|------------------------------------|----------------------------------------------------------------------------------------------------|------------------------------------------|-------------|-----------|-------------|--------------------|----------------|-----------------|-----------------|--------------|----------------------|-------------------------------------------|-----------|----------|
| Avel Scheelo Ki<br>Christense      | i i i i i i i i i i i i i i i i i i i                                                                                                    |                                          |             |           |             | & Clert            | $\geq$         | *               | <b>Writeda</b>  | >            | louit .              | Resoconto<br>And Granic N                 |           |          |
| RESUL                              |                                                                                                    | Coffeeta e la cando                      | alori gener | al devoes | mane free   | en dell'acorta     | arore della pr | sporta di local | ione de parte i | lel cliente. | Terms and conditions | Secret Achteric<br>Conditions<br>werenite |           |          |
| modella                            | descriptione                                                                                                    | prezzo vencala NA<br>incl. & Taxvalmenat | he p.a.     | /meni O   | Of the land | Tipo<br>Carburante | each WAT       | (provinte)      | price real.     |              |                      | Hundai Tonig 1.6 GD.                      | 101000.48 | O#792.15 |
|                                    | Houndai Ion I (KGN 101 HV) Angli Aut<br>where John Mill 1 - 10<br>Hereage with Mill 1 - 10<br>Hereage with Aut Ion (Mill 100)<br>Hereage with Aut Ion (Mill 100)<br>Hereage with Aut Ion (Mill 100)<br>Hereage with Aut Ion (Mill 100)<br>Hereage with Aut Ion (Mill 100)<br>Hereage with Aut Ion (Mill 100)<br>Hereage with Aut Ion (Mill 100)<br>Hereage with Auto (Mill 100)<br>Hereage with Auto | O# 17900.00                              | 10000       | 4         | 57          | a giordea 95       | GHF 782.15     | CHF 8.00        | GHF 792.15      |              | Deveload             |                                           |           |          |
|                                    |                                                                                                    |                                          | Secto       | complete  |             | a cancella affe    | n              |                 |                 |              |                      |                                           |           |          |

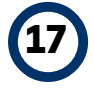

Vi trovate ora nella scheda del riepilogo. Qui potete vedere immediatamente il prezzo del noleggio. Potete salvare l'offerta nell'ambiente del Webdealer e inviarla via e-mail.

Cliccando su «Email» spedite l'offerta direttamente al cliente e a voi stessi.

Selezionando «Terms and conditions», inviate automaticamente le condizioni contrattuali generali. È meglio inviarle in modo diretto.

Cliccate su «Download» per scaricare l'offerta.

#### AYUNDRI Professional